## COMISIÓN PERMANENTE ELECTORAL

### GUÍA PARA CAPTURA DE RESULTADOS EN EL SISTEMA ELECTORAL PARA LAS COMISIONES ELECTORALES

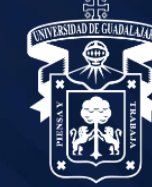

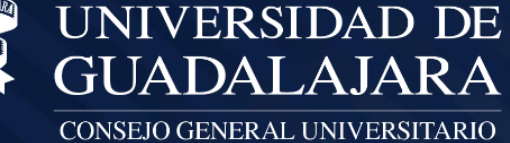

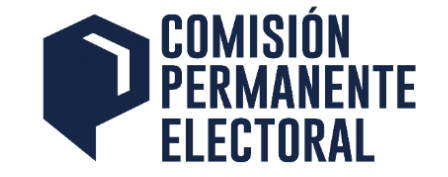

1. Acceda a la URL: http://electoral.udg.mx/

2. Seleccione "SISTEMAS ELECTORALES"

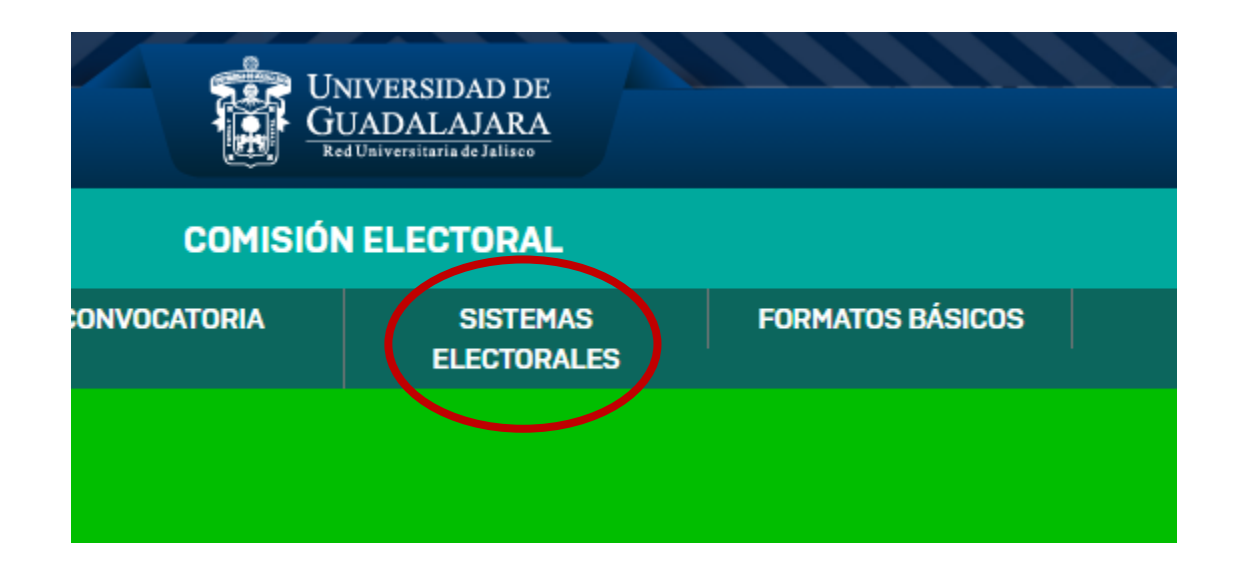

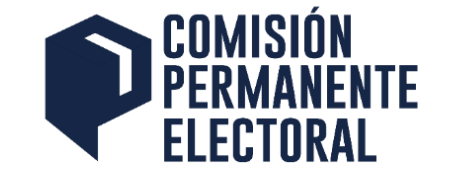

### 3. Seleccione "Captura de Resultados"

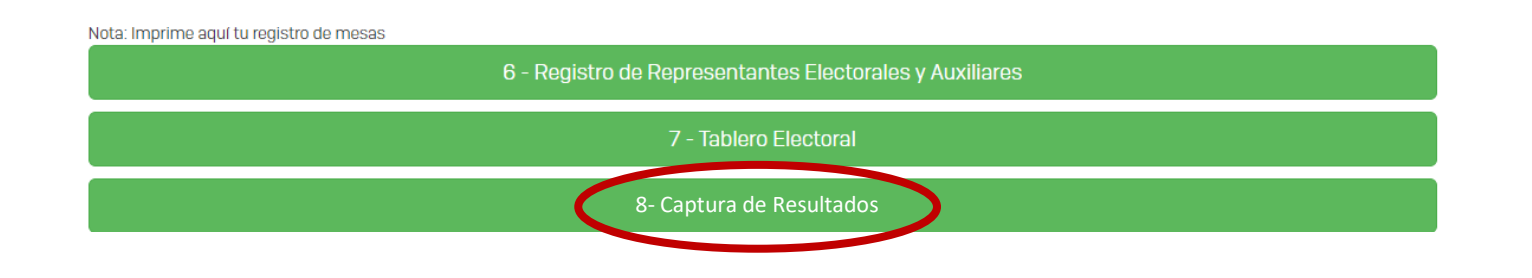

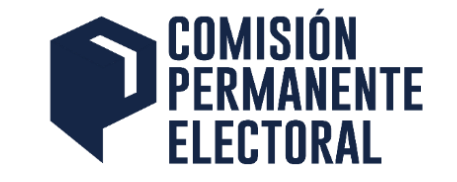

- Cada Secretario de la Comisión Electoral Accederá al Sistema Electoral con el usuario y clave proporcionada.
- Se registrarán los votos de acuerdo con el número de mesas de votación registradas para cada Órgano Colegiado de Gobierno (ÓCG)

### 1. Seleccionar el ÓCG

| Academicos 2014-2015                              |                            |           |
|---------------------------------------------------|----------------------------|-----------|
| Órgano Colegiado de Gobierno                      | Dependecia                 | Ver Mesas |
| CONSEJO UNIVERSITARIO DE EDUCACION MEDIA SUPERIOR | ESCUELA PREPARATORIA NO. 8 | Mesas     |
| CONSEJO DE ESCUELA                                | ESCUELA PREPARATORIA NO. 8 | Mesas     |
| Alumnos 2014-2015                                 |                            |           |
| Órgano Colegiado de Gobierno                      | Dependecia                 | Ver Mesas |
| CONSEJO UNIVERSITARIO DE EDUCACION MEDIA SUPERIOR | ESCUELA PREPARATORIA NO. 8 | Mesas     |
| CONSEJO DE ESCUELA                                | ESCUELA PREPARATORIA NO. 8 | Mesas     |

- 2. Seleccionar la mesa respecto de la que se registrarán los votos
- >> REGISTRO DE VOTOS
  - ESCUELA PREPARATORIA NO. 8
  - 🔓 Sinai Villalpando

Alumnos 2010-2011 al H. CONSEJO UNIVERSITARIO DE EDUCACION MEDIA SUPERIOR

| > Mesas Registradas - ESCUELA PREPARATORIA NO. 8 |                       |       |           |  |
|--------------------------------------------------|-----------------------|-------|-----------|--|
| No.                                              | Ubicación             | Votos | Registrar |  |
| 1                                                | LABORATORIO DE FISICA | SI    | Votos     |  |
| 2                                                | LABATORIO DE BIOLOGIA | SI    | Votos     |  |
| з                                                | LABORATORIO QUIMICA   | SI    | Votos     |  |

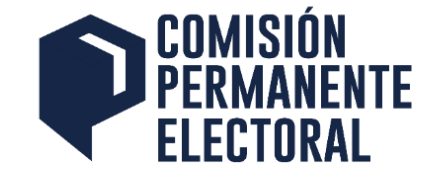

• Se deberán capturar los votos obtenidos a cada una de las planillas registradas en la elección, además de los votos nulos y los votos no ejercidos (sobrantes)

### » REGISTRO DE VOTOS

#### ESCUELA PREPARATORIA NO. 8

#### 🔓 Sinai Villalpando

Alumnos 2010-2011 al H. CONSEJO UNIVERSITARIO DE EDUCACION MEDIA SUPERIOR

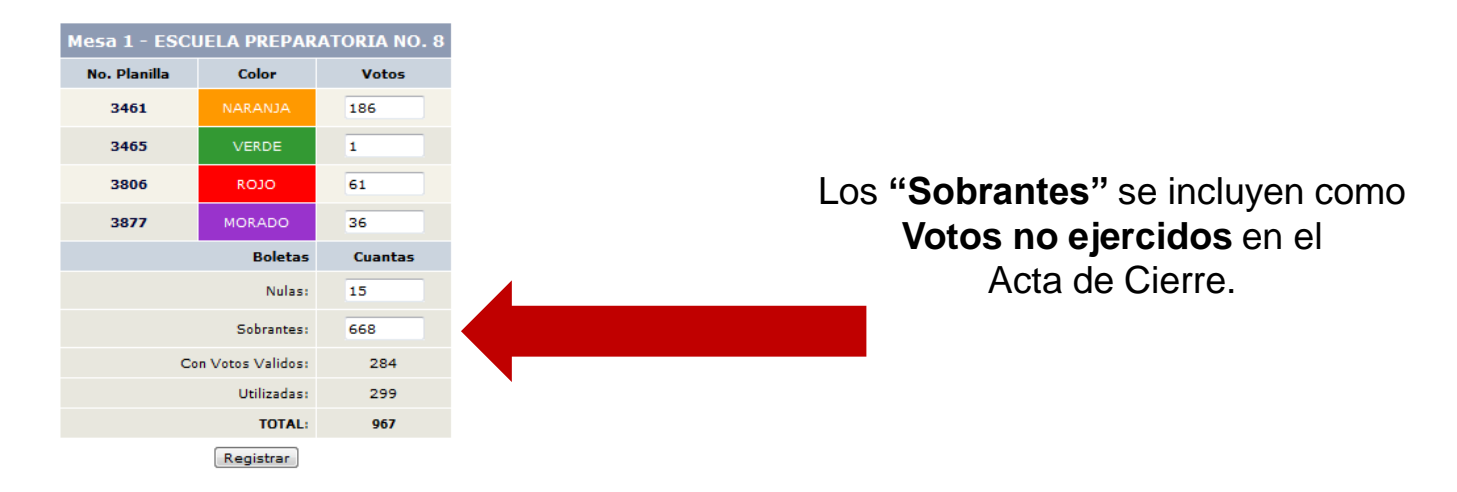